BITSKIN© IST EINE MARKE DER DEUTSCHE ONLINE AGENTUR GMBH

### LEITFADEN E-MAIL-EINRICHTUNG

WINDOWS LIVE MAIL

IN DIESEM KURZEN LEITFADEN ERKLÄREN WIR IHNEN WIE SIE IHR BITSKIN E-MAIL-KONTO IN WINDOWS LIVE MAIL EINRICHTEN KÖNNEN. DIE ANLEITUNG DECKT DIE FOLGENDEN VERSIONEN AB: WINDOWS LIVE MAIL 2012

#### INHALTSVERZEICHNIS

| SCHRITT-1 | SEITE 3 |
|-----------|---------|
| SCHRITT-2 | SEITE 4 |
| SCHRITT-3 | SEITE 5 |
| SCHRITT-4 | SEITE 6 |
| SCHRITT-5 | SEITE 7 |
| SCHRITT-6 | SEITE 8 |

### **SCHRITT 1**

Wenn Sie Windows Live Mail geöffnet haben, gehen Sie mit dem Mauszeiger in die linke obere Ecke auf den Reiterpunkt "Datei".

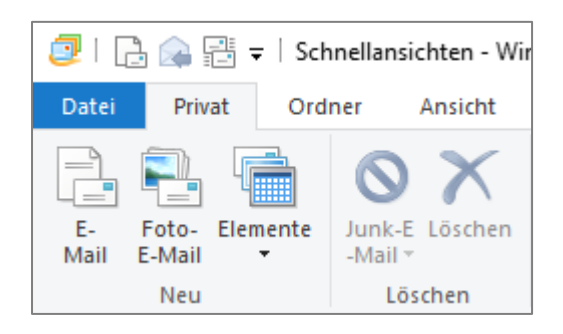

Nachdem sich das Dropdownmenü geöffnet hat, gehen Sie auf den Punkt "Optionen". Nun öffnet sich ein weiteres Menü, wo Sie "E-Mail-Konten…" auswählen.

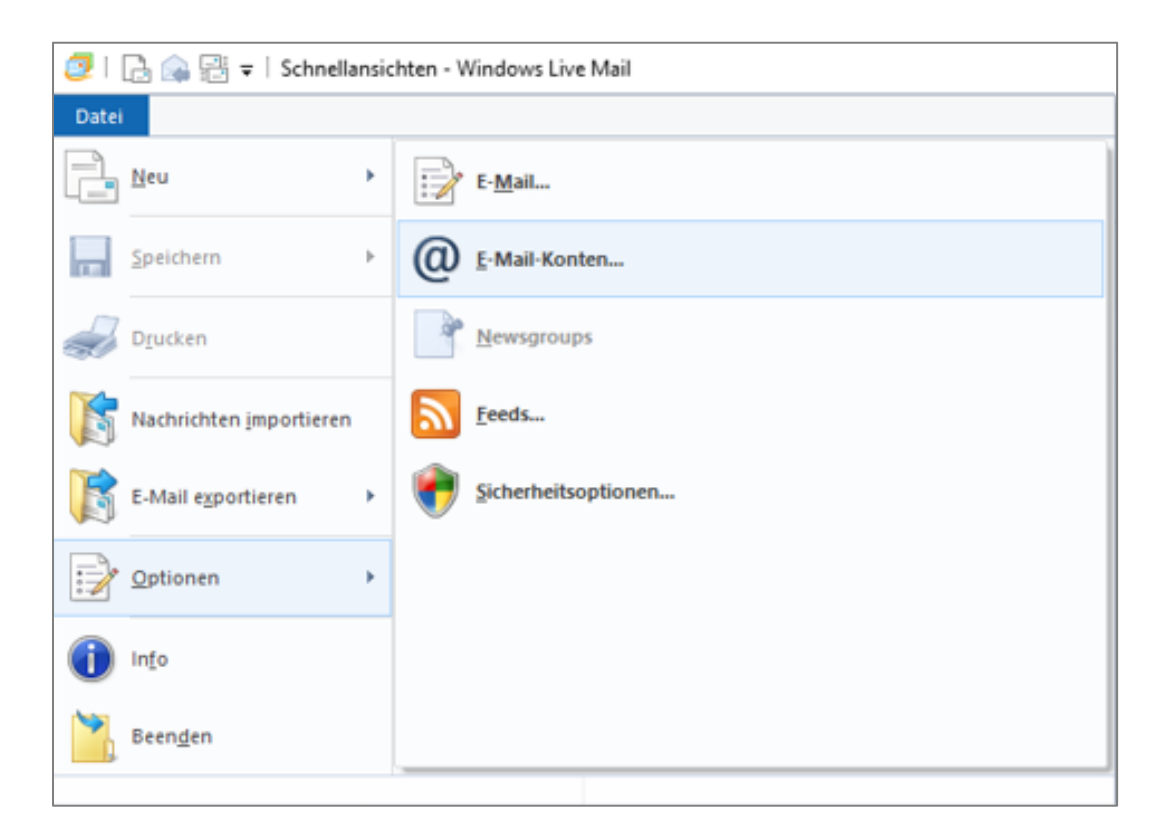

### SCHRITT 2

In dem folgenden Fenster haben Sie auf der linken Seite die Auflistung bestehender Konten und auf der rechten Seite die Möglichkeit zwischen verschieden Aktionen zu wählen. Sie wählen "Hinzufügen".

| Konten                                                                                                    | ×             |
|----------------------------------------------------------------------------------------------------|---------------|
| Richten Sie neue E-Mail-Konten oder Newsgroupabonnements über "Hinzufüg<br>Um ein Konto zu ändem, exportieren oder entfernen, wählen Sie es erst aus. | jen" ein.     |
| Kontaktverzeichnis 🗸 🗸 🗸                                                                                                    | 1. 6"         |
|                                                                                                    | Hinzufugen    |
|                                                                                                    | Entfernen     |
|                                                                                                    | Eigenschaften |
|                                                                                                    | Als Standard  |
|                                                                                                    | Importieren   |
|                                                                                                    | Exportieren   |
|                                                                                                    |               |
|                                                                                                    |               |
|                                                                                                    |               |
|                                                                                                    | Schließen     |
|                                                                                                    |               |

### **SCHRITT 3**

Im neuen Fenster werden Sie gefragt, was Sie einrichten wollen. Sie wählen "E-Mail-Konto" und gehen dann auf "Weiter".

|                                          | × |
|------------------------------------------|---|
| Konto hinzufügen                         |   |
|                                          |   |
| Kontotyp auswählen                       |   |
| Welchen Kontotyp möchten Sie hinzufügen? |   |
| E-Mail-Konto                             |   |
| Newsgroupkonto                           |   |
| Kontaktverzeichniskonto                  |   |
|                                          |   |
|                                          |   |
|                                          |   |
|                                          |   |
|                                          |   |
|                                          |   |
| Weiter Abbrecher                         | n |

#### **SCHRITT 4**

Nun im neuen Fenster finden Sie die eigentliche Einrichtung der E-Mail-Adresse. Jetzt orientieren Sie sich an den Daten, die wir Ihnen per PDF zugesendet haben und füllen die Felder aus. Beachten Sie das Häkchen bei "Servereinstellungen manuell konfigurieren". Wenn Sie jetzt das Fenster komplett ausgefüllt haben, gehen Sie auf "Weiter".

| 💷 Windows Live Mail                                                                                                    |                                                                                            | Х |
|----------------------------------------------------------------------------------------------------|--------------------------------------------------------------------------------------------|---|
|                                                                                                    |                                                                                            |   |
| E-Mail-Konten hinzufü<br>Melden Sie sich jetzt an, wenn Sie über eine<br>können Sie später eine erstellen.<br>Bei Windows Live anmelden | <b>gen</b><br>Windows Live ID verfügen. Falls Sie über keine verfügen,                     |   |
| E-Mail-Adresse:                                                                                                    | Die meisten E-Mail-Konten können mit Windows Live Mail<br>verwendet werden, einschließlich |   |
| m.mann@musterfirma.de<br>Windows Live-E-Mail-Adresse holen                                                                              | Hotmail                                                                                    |   |
| Kennwort:                                                                                                    | Gmail<br>und viele weitere.                                                                |   |
| •••••                                                                                                    |                                                                                            |   |
| Dieses Kennwort speichern                                                                                                    |                                                                                            |   |
| Anzeigename für Ihre gesendeten<br>Nachrichten:                                                                                         |                                                                                            |   |
| Max Mustermann   Musterfirma                                                                                                    |                                                                                            |   |
| Servereinstellungen manuell<br>konfigurieren                                                                                            |                                                                                            |   |
|                                                                                                    |                                                                                            |   |
|                                                                                                    | Abbrechen Weiter                                                                           | ] |

#### **SCHRITT 5**

Im nächsten Schritt gehen Sie die Servereinstellungen durch. Beachten Sie auch hier wieder, dass Sie sich genau an die Vorgaben im Bild und auf Ihrem Zugangsdatendokument halten. Wählen Sie erst den Verschlüsslungstyp aus und geben dann den Port an. Wir haben in unserem Beispiel den Servertyp auf IMAP gesetzt. Das bedeutet, dass Sie bei uns auf dem Server noch ein Backup Ihrer als Kopie runtergeladenen Mails haben. Ein weiterer wichtiger Haken muss bei "Erfordert eine Authentifizierung" gemacht werden. Nachdem Sie die Einstellungen angepasst haben gehen Sie auf "Weiter".

| 😨 Windows Live Mail                                                                                  |                                                                                                    | $\times$ |
|----------------------------------------------------------------------------------------------------|----------------------------------------------------------------------------------------------------|----------|
|                                                                                                    |                                                                                                    |          |
|                                                                                                    |                                                                                                    |          |
| Servereinstellungen konfigu<br>Wenden Sie sich an Ihren ISP oder Netzwerkadministra<br>nicht kennen. | <b>Irieren</b><br>Itor, wenn Sie die Einstellungen Ihres E-Mail-Server                                | S        |
| Informationen zum Posteingangsserver                                                                 | Informationen zum Postausgangsserver                                                                  |          |
| Servertyp:                                                                                           | Serveradresse: Port:                                                                                  |          |
| IMAP ~                                                                                               | mail0X.bitskin.de 465                                                                                 |          |
| Serveradresse: Port:                                                                                 | <ul> <li>Erfordert eine sichere Verbindung (SSL)</li> <li>Erfordert eine Authentifizierung</li> </ul> |          |
| mail0X.bitskin.de 993                                                                                |                                                                                                    |          |
| <ul> <li>Erfordert eine sichere Verbindung (SSL)</li> </ul>                                          |                                                                                                    |          |
| Authentifizierung mit:                                                                               |                                                                                                    |          |
| Klartext $\checkmark$                                                                                |                                                                                                    |          |
| Anmeldebenutzername:                                                                                 |                                                                                                    |          |
| webXXXpX                                                                                             |                                                                                                    |          |
|                                                                                                    |                                                                                                    |          |
|                                                                                                    |                                                                                                    |          |
|                                                                                                    |                                                                                                    |          |
|                                                                                                    | Abbrechen Zurück Weite                                                                                | r        |

### **SCHRITT 6**

Im letzten Fenster sehen Sie nur den Hinweis, dass Ihr Konto erfolgreich hinzugefügt wurde. Dies können Sie jetzt mit "Fertigstellen" bestätigen. Nun erstellt Windows Live Mail eine Lokale Kopie Ihres Postfaches und Sie können mit Ihrem Postfach arbeiten.

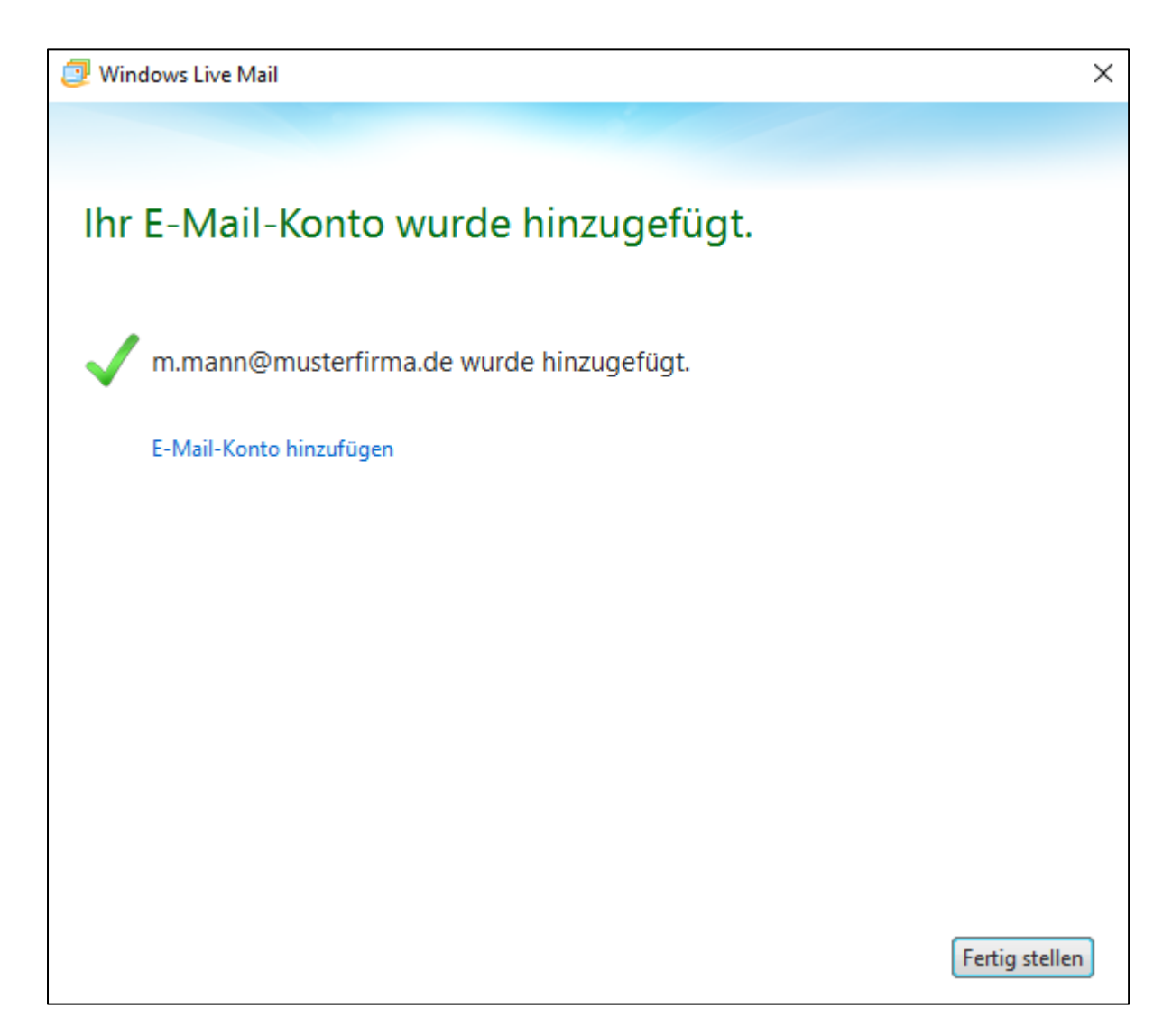

Wenn die Einrichtung auch nach mehreren Versuchen nicht erfolgreich war, können Sie uns gern kontaktieren, unter 030 2000 427 0 oder per Mail: <u>technik@bitskin.de</u>. Wenn Sie eine Fehlermeldung erhalten, fügen Sie diese bitte vollständig der Mail hinzu.